## 香港教育城平台使用方法 透過「閱讀約章計劃」學習

香港教育城是一個豐富電子學習資源的平台,利便學生自主學習,鼓勵善加利用。 登入教育城網站,填寫閱讀紀錄,獲取證書及書券。

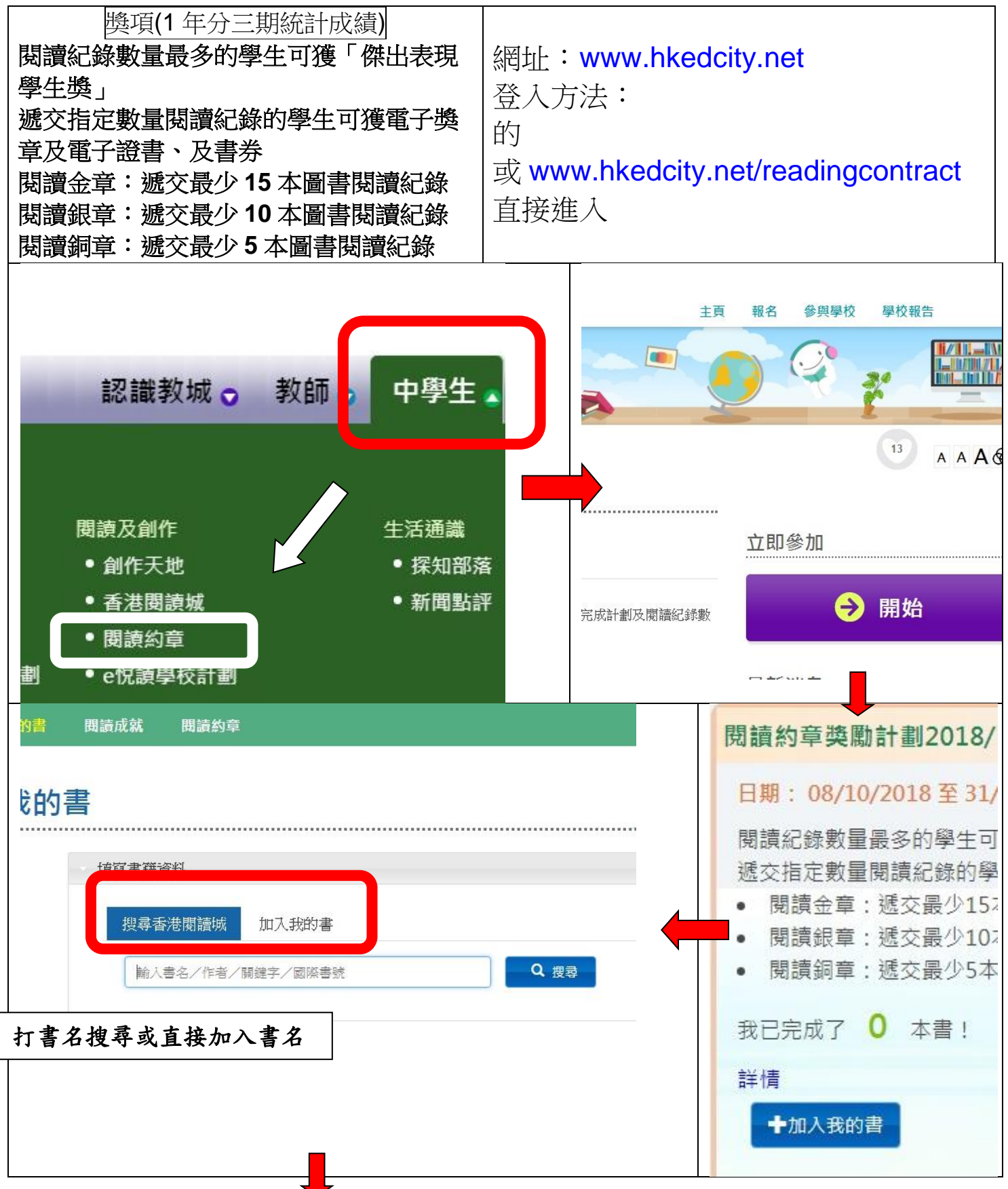

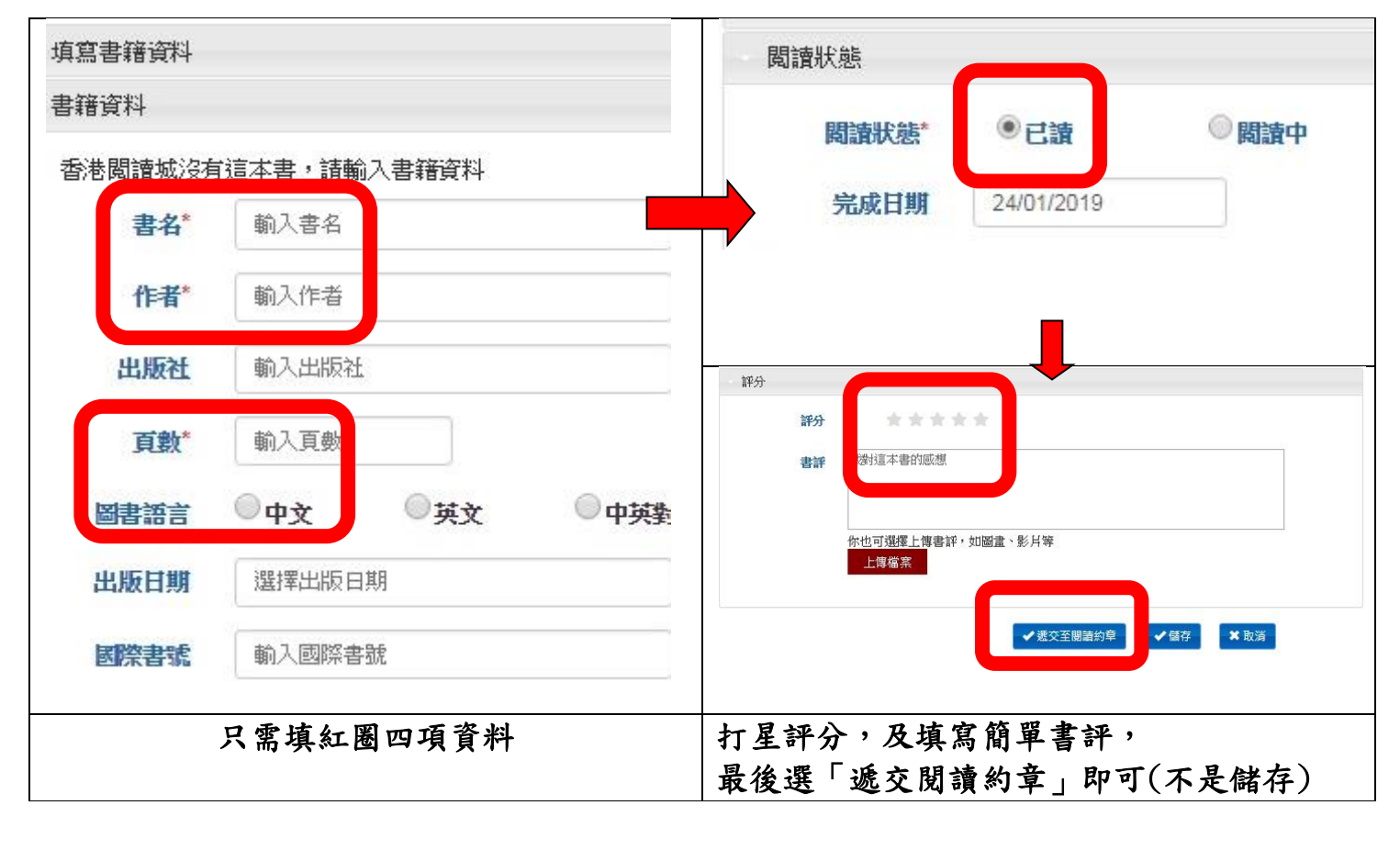

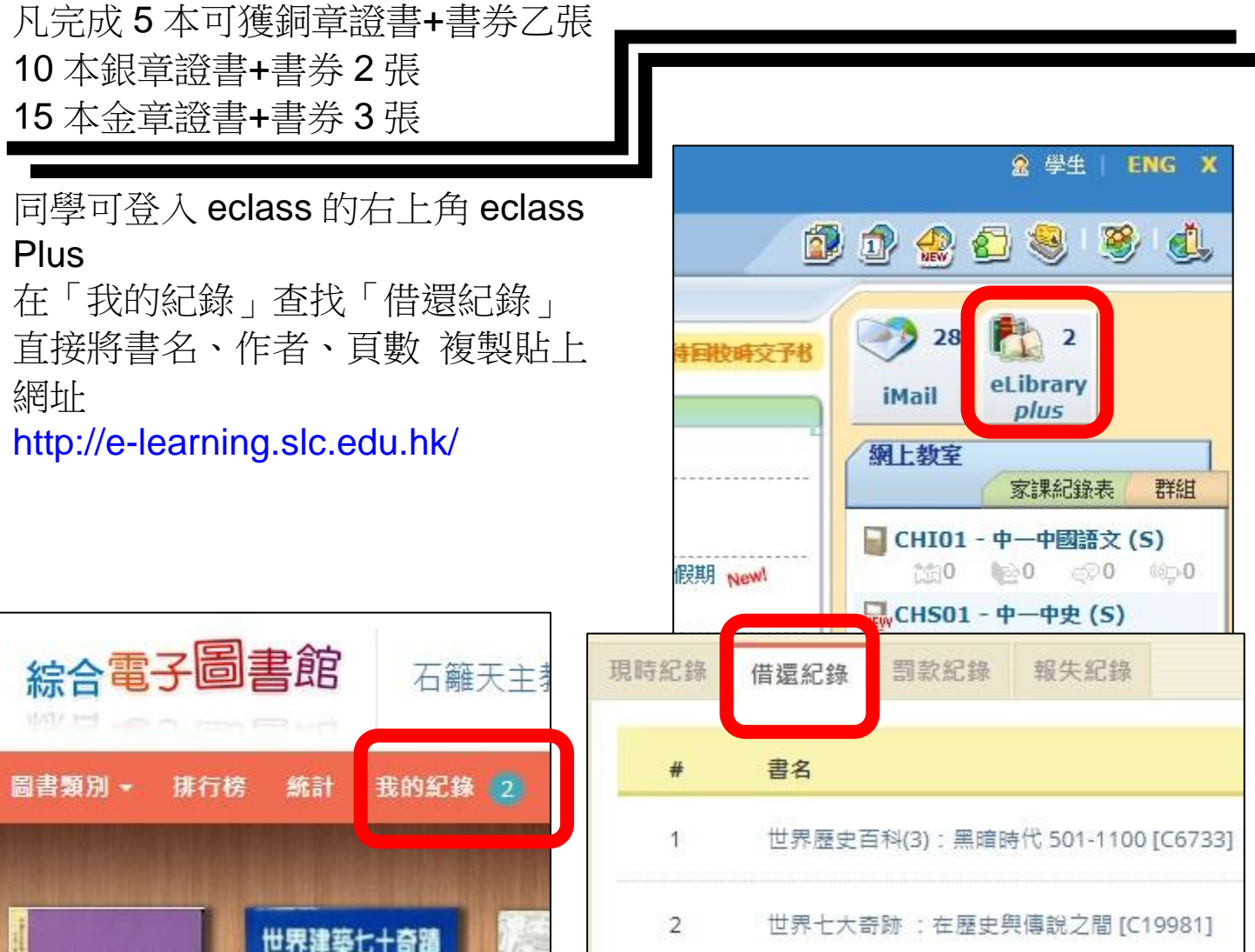

## 教城書櫃本電子書閱讀方法

## 第1步在瀏覽器(Chrome, Safari)在網頁將書籍加入教城書櫃(網址:www.hkedcity.net)

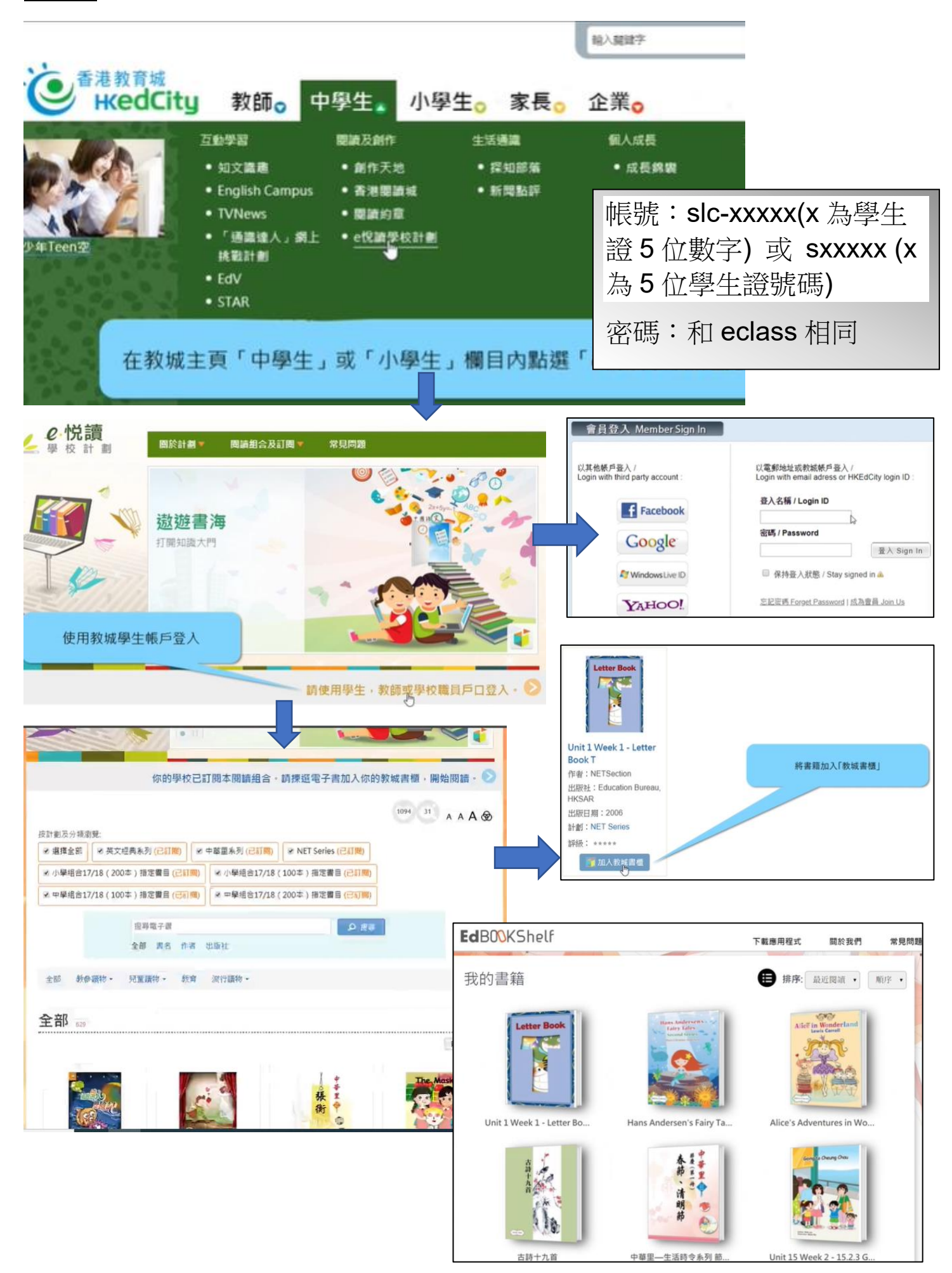

## 第二部於智能電話或平板電腦安裝「教城書櫃 EdBookShelf」APP 閱讀書籍

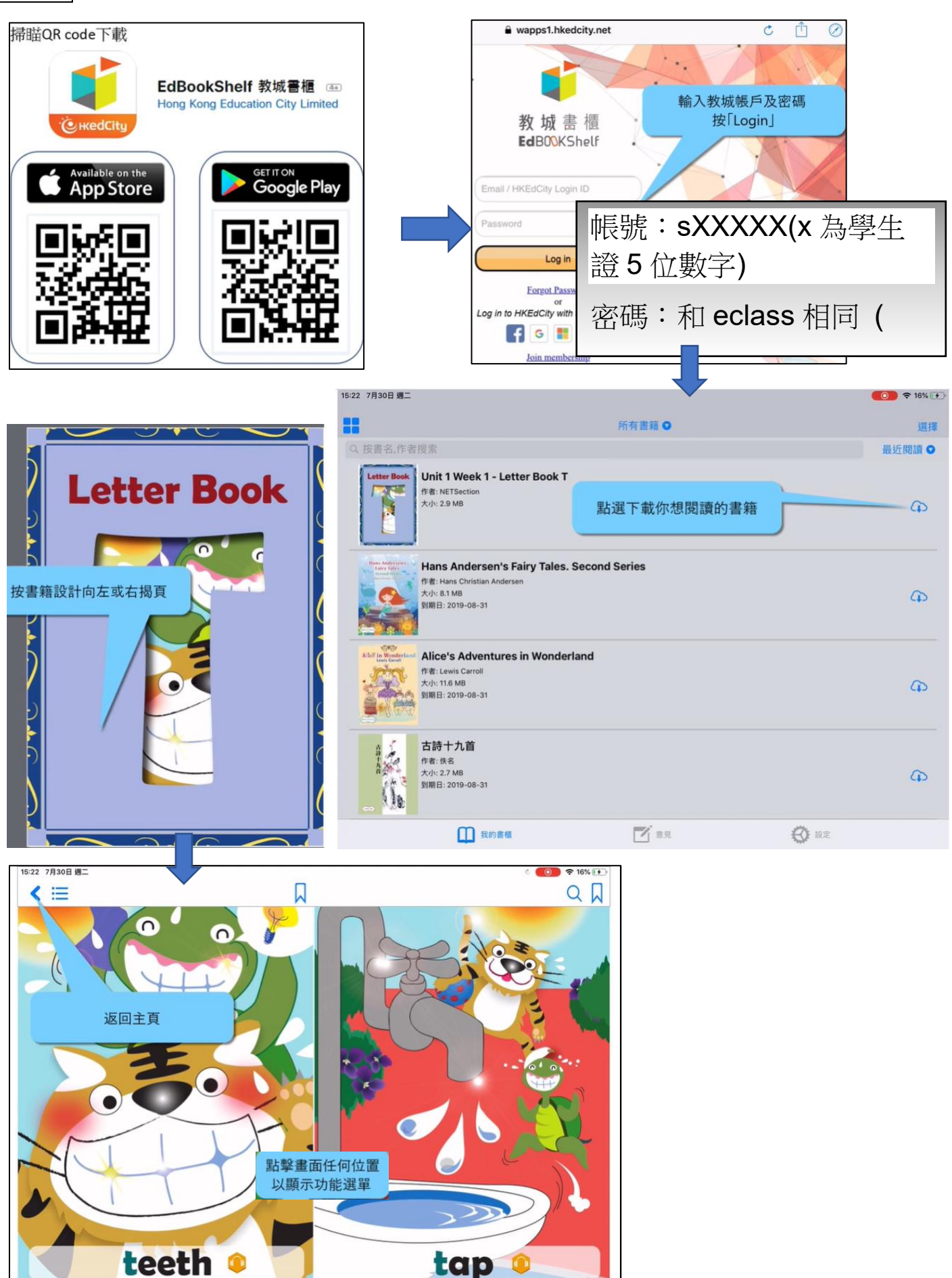

7 / 12 (58%)